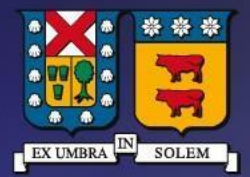

#### UNIVERSIDAD TECNICA FEDERICO SANTA MARIA

DIRECCIÓN DE TECNOLOGÍAS DE LA INFORMACIÓN

# Instructivo de Conexión SSID único EDUROAM en MAC OS

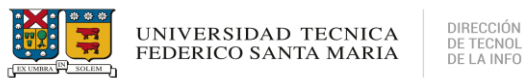

## DIRECCIÓN DE TECNOLOGÍAS DE LA INFORMACIÓN

#### Contenido

| REQUISITOS PREVIOS PARA CONEXIÓN | 3 |
|----------------------------------|---|
| CONEXIÓN WIFI EN MAC OS          | 3 |
| AGREGAR PERFIL DE RED WI-FI      | 7 |
| SOPORTE TÉCNICO                  |   |

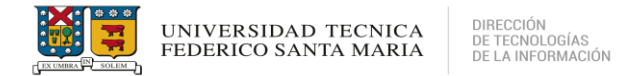

#### **REQUISITOS PREVIOS PARA CONEXIÓN**

- Estudiantes, funcionarios deben contar con credenciales de acceso otorgadas por la institución, con uno de los siguientes subdominios:
  - @usm.cl @sansano.usm.cl @alumnos.usm.cl @externos.usm.cl

## **CONEXIÓN WIFI EN MAC OS**

- Debe acceder a la configuración Wi-Fi en el costado superior derecho de la pantalla,
- Se debe seleccionar y activar el icono Wi-Fi para visualizar las redes inalámbricas disponibles.

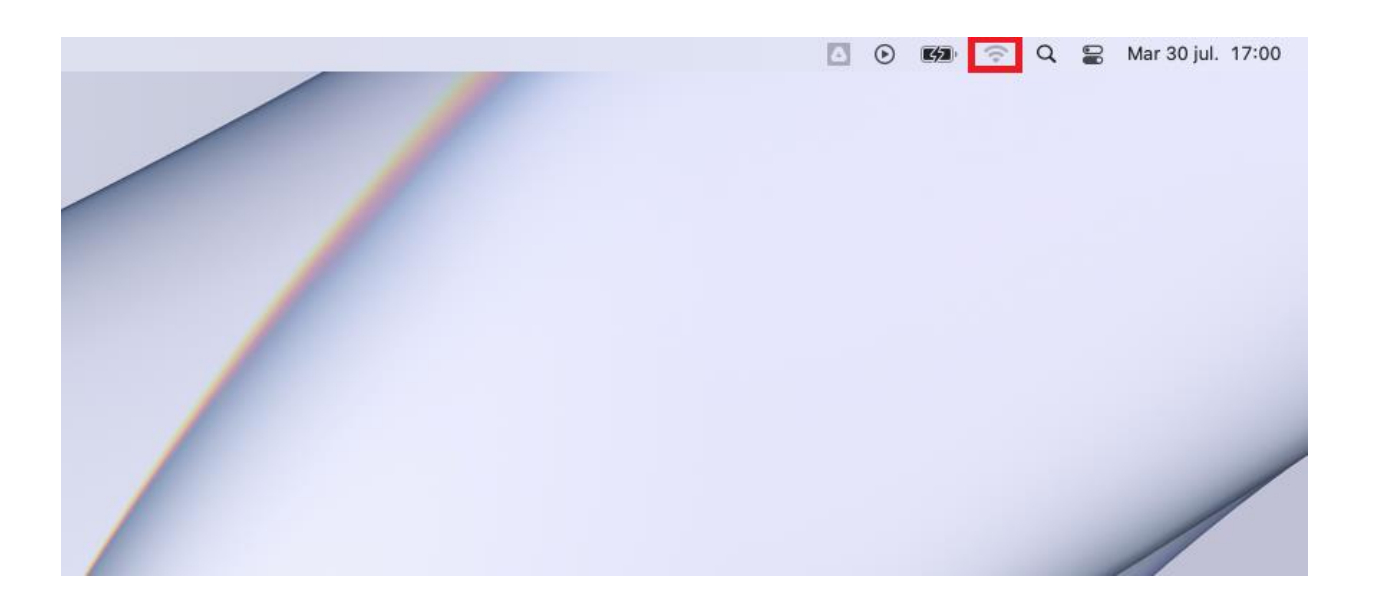

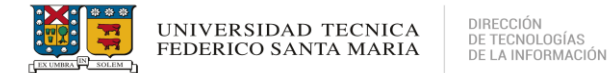

- Se visualizarán las redes inalámbricas disponibles.

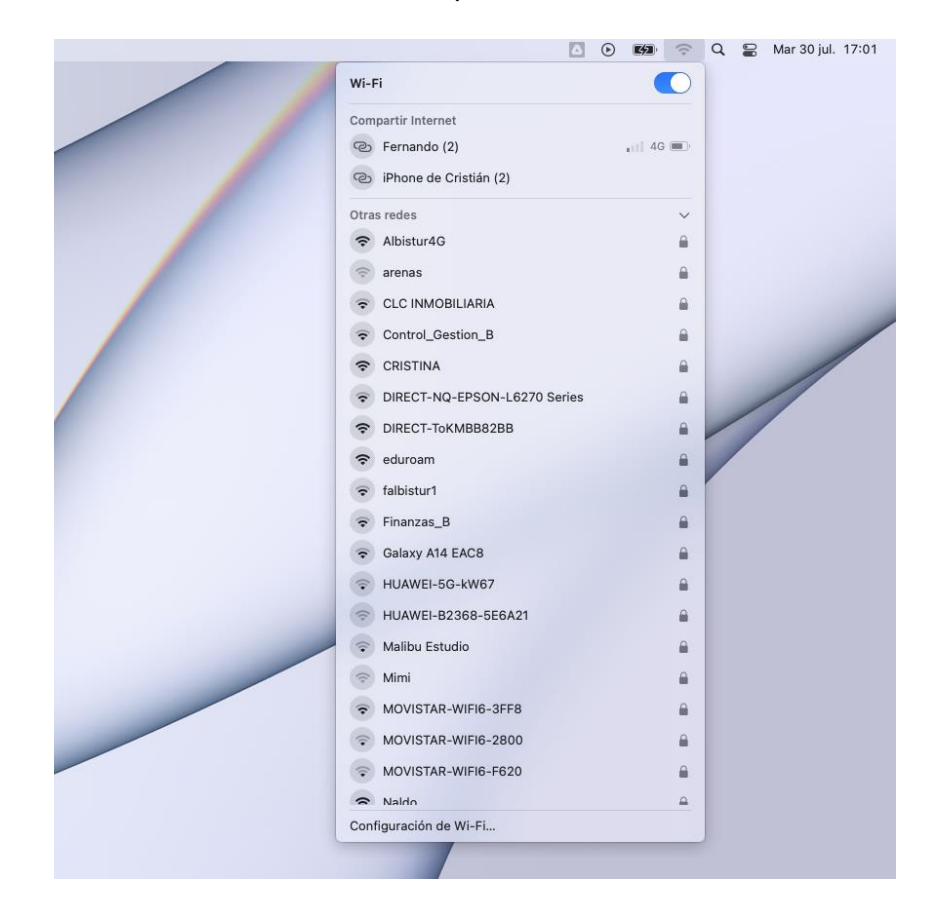

- En las redes inalámbricas disponibles, debe seleccionar "eduroam"

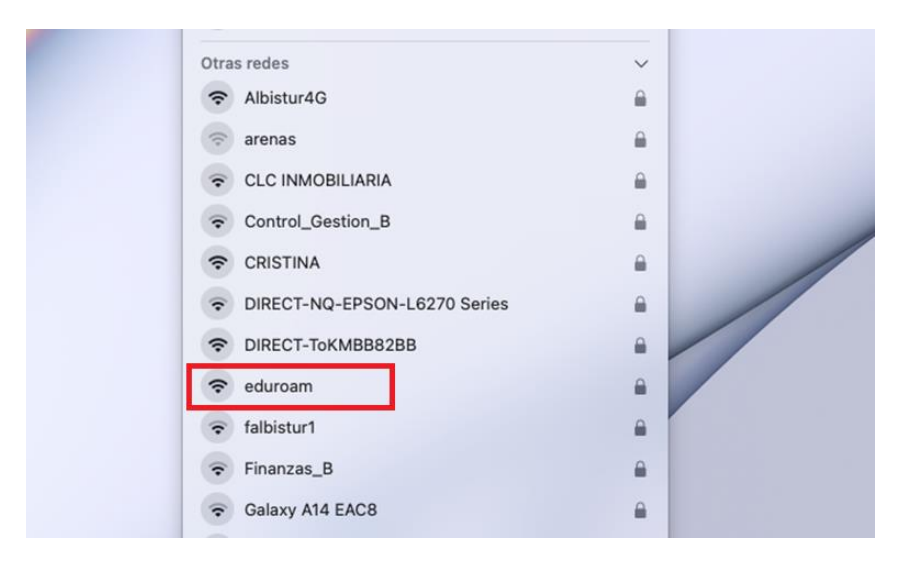

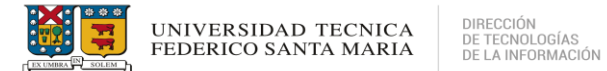

- Al seleccionar la red EDUROAM, se solicitaran las credenciales correspondientes proporcionadas por la institución (<u>nombre.apellido@usm.cl</u> y su contraseña).

| Selecciona un certificado o ingresa un nombre y contraseña para la red "eduroam" |    |  |  |  |  |
|----------------------------------------------------------------------------------|----|--|--|--|--|
| Ningún certificado seleccionado                                                  |    |  |  |  |  |
| Nombre de la cuenta:                                                             |    |  |  |  |  |
| Contraseña:                                                                      | Ī. |  |  |  |  |
| ✓ Recordar esta información                                                      |    |  |  |  |  |
| Cancelar OK                                                                      |    |  |  |  |  |

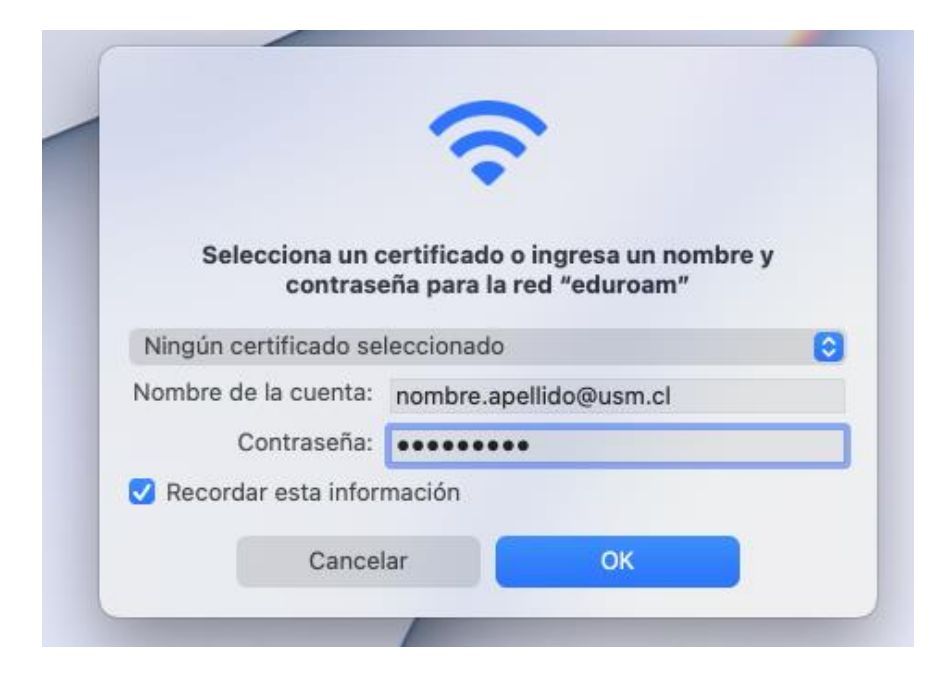

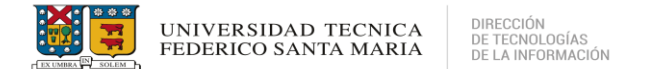

- Una vez ingresadas las credenciales, se visualizará una ventana, la cual pide verificar el certificado, debe dar click en "*Continuar*"

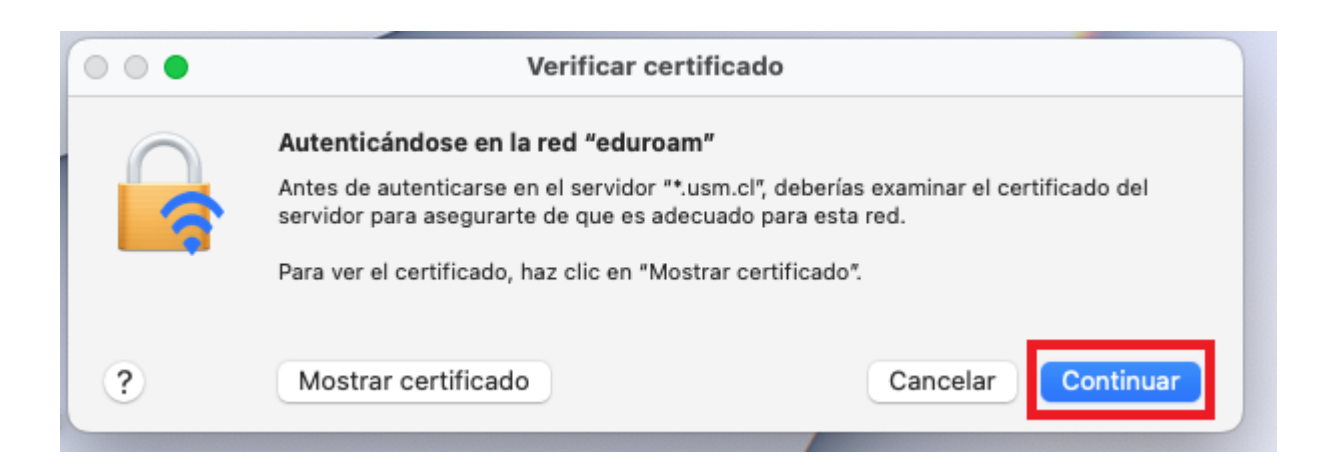

- Finalmente se completará el proceso para acceder a la red EDUROAM. Recuerde verificar su conexión en las redes inalámbricas disponibles y accediendo a un navegador web.

|                                                              | 40 | 63 ?     | Q 🛢 | Mar 30 jul. 17:05 |
|--------------------------------------------------------------|----|----------|-----|-------------------|
| Wi-Fi                                                        |    |          |     |                   |
| Compartir Internet<br>iPhone de Cristián (2)<br>Fernando (2) |    | 11] 4G 🗩 |     |                   |
| Red conocida                                                 |    |          |     |                   |
| Otras redes                                                  |    | ~        |     |                   |
| <ul> <li>AndroidAP</li> </ul>                                |    | -        |     | /                 |

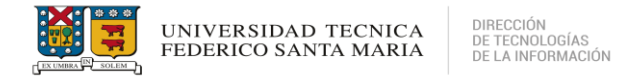

#### AGREGAR PERFIL DE RED WI-FI

- En algunos modelos de equipos MAC, puede que al intentar ingresar a la red EDUROAM, aparezca el siguiente mensaje:

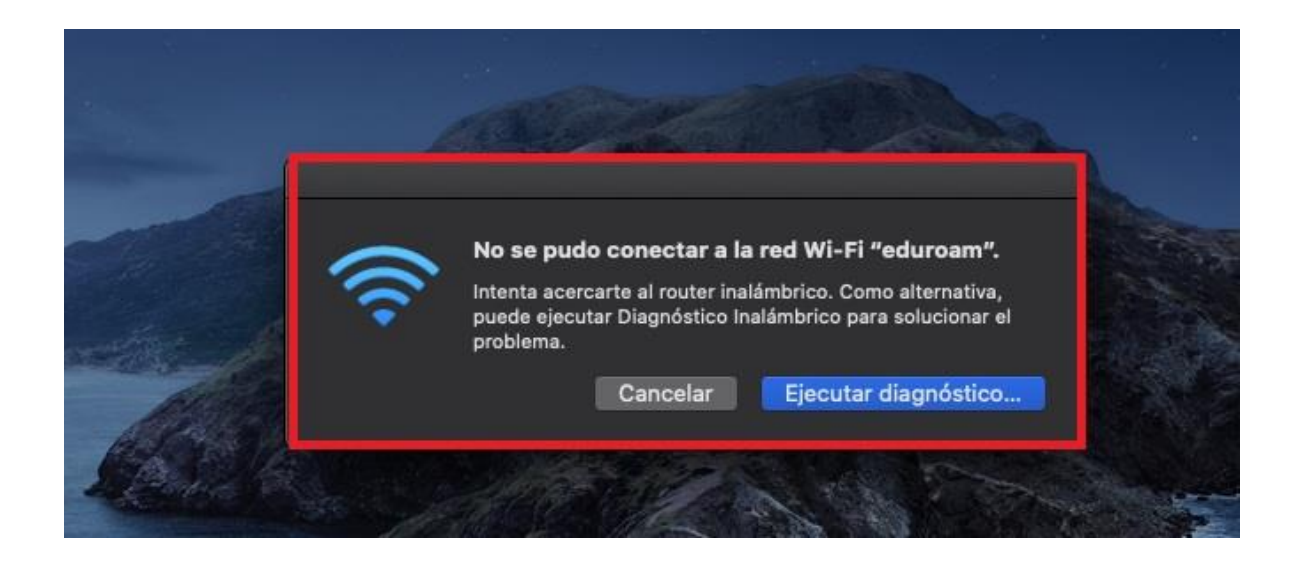

- Para poder acceder a la red EDUROAM, debe ingresar al icono Wi-fi que muestra las redes inalámbricas disponibles e ingresar a "*Abrir el panel de preferencias de Red…*"

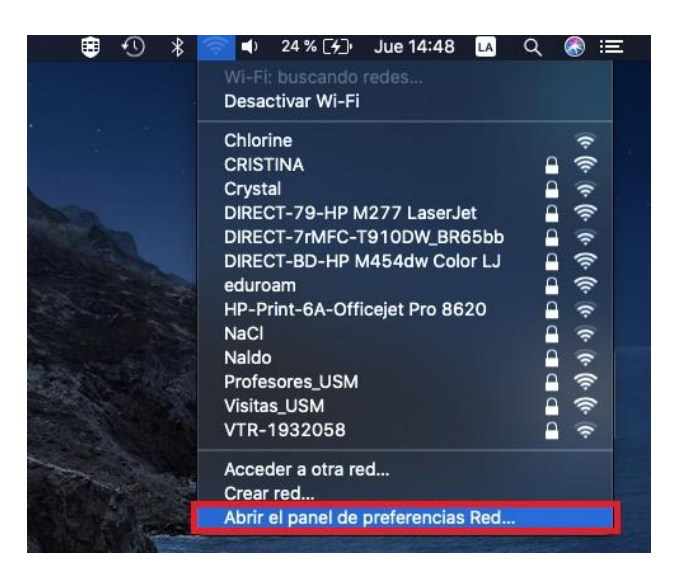

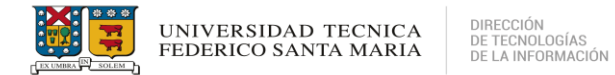

- Luego se muestra la siguiente ventana. Debe seleccionar "Avanzado"

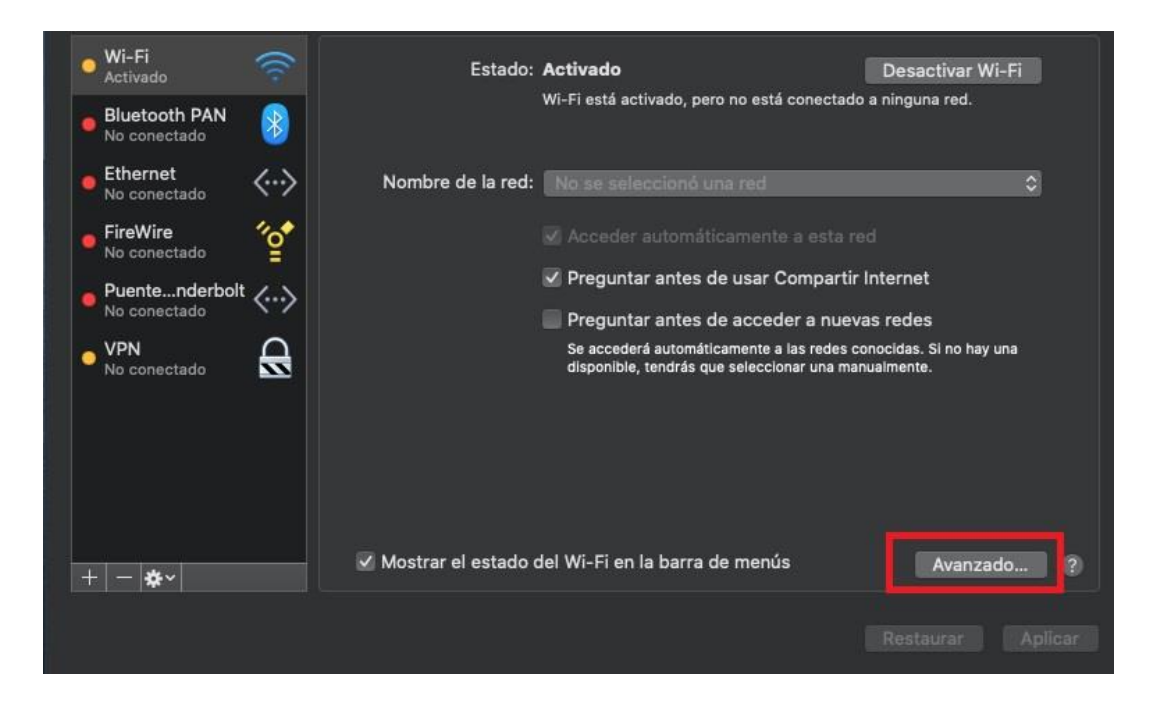

- El siguiente paso es agregar la red EDUROAM a redes preferidas. Debe dar click en el icono +

| Redes preferidas:                                        |                                                                                                    |                                |
|----------------------------------------------------------|----------------------------------------------------------------------------------------------------|--------------------------------|
| Nombre de la red                                         | Seguridad                                                                                              | Conexión automática            |
| Jobs                                                     | WPA2 Personal                                                                                          |                                |
| HUAWEI-106M6                                             | Ninguna                                                                                                |                                |
| Jobs                                                     | WPA/WPA2 Personal                                                                                      |                                |
| le\$L4                                                   | WPA2 Personal                                                                                          | <u> </u>                       |
| LA PICA DE BAR                                           | WPA2 Personal<br>WPA2 Personal                                                                         |                                |
| Arrastra la<br>Recordar las red<br>Solicitar la autoriza | s redes para organizarlas en el orde<br>les a las que esta computadora<br>ción del administrador para: | n que prefieras.<br>se conecta |
| Crear redes d<br>Cambiar redea<br>Activar o desa         | e computadora a computadora<br>s<br>ıctivar Wi-Fi                                                      |                                |
| Dirección Mac de V                                       | vi-Fi: 90:fd:61:e7:5b:12                                                                               |                                |

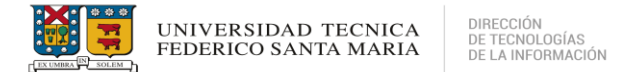

- Para agregar la red EDUROAM, debe configurar los siguientes parámetros (Nombre de usuario y contraseña otorgados por la institución).

| Agregar un<br>Ingresa el no<br>quieres agre | n <b>perfil de red Wi-Fi.</b><br>ombre y el tipo de seguridad del perfil que<br>gar. |
|---------------------------------------------|--------------------------------------------------------------------------------------|
| Nombre de la red:                           | eduroam                                                                              |
| Seguridad:                                  | WPA/WPA2 Empresa ᅌ                                                                   |
| Nombre de usuario:                          | nombre.apellido@usm.cl                                                               |
| Contraseña:                                 | •••••                                                                                |
|                                             | Mostrar contraseña                                                                   |
| ? Mostrar redes                             | Cancelar OK                                                                          |

- Para finalizar, debe estar seleccionado el nombre de la red EDUROAM y proceder a aplicar los cambios.

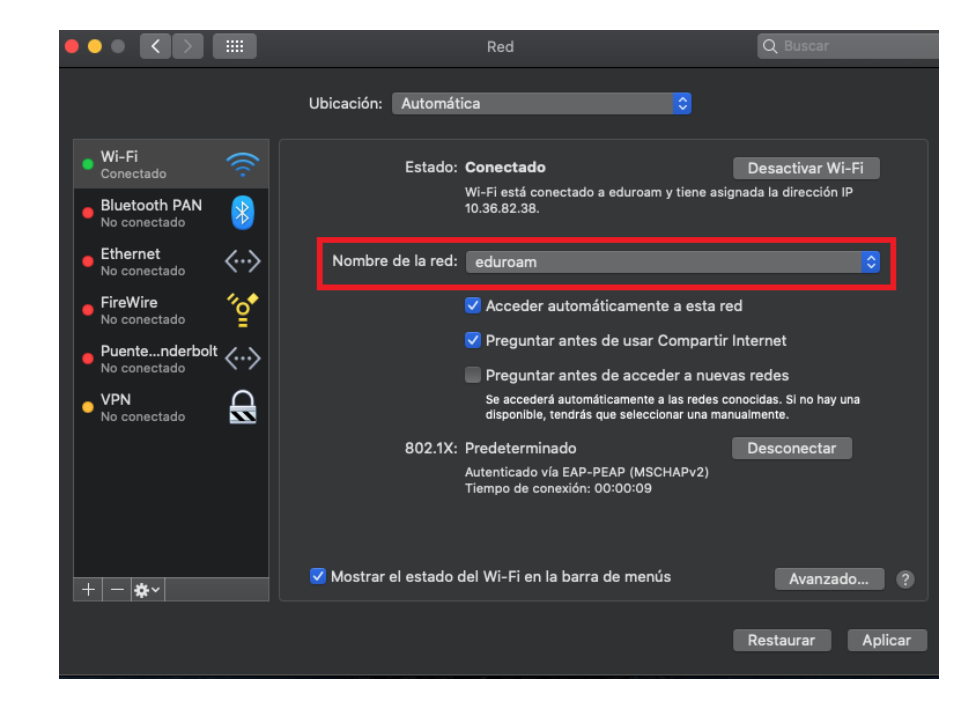

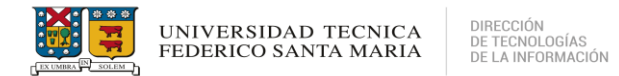

## SOPORTE TÉCNICO

- Si experimenta problemas sobre la conexión a la red EDUROAM o necesita asistencia adicional, puede contactar a la Mesa de Servicios 360 a través de los siguientes canales:
- Visite el portal <u>https://requerimientos.usm.cl/</u> para generar un ticket reportando su problema.
- Puede contactar al número +56 32 265 4500 (o anexo 4500) donde un especialista del área atenderá su solicitud.